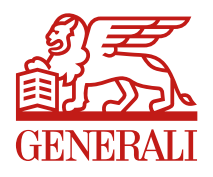

**Department:** 

Country: Italy

## **Polizze parametriche**

### Innovazione nei rischi agricoli

**Strictly Confidential** 

### PAAN 2018 – Sostegno alle polizze sperimentali

#### Polizze sperimentali Paan 2018<sup>1</sup>

- Mantenuta l'agevolazione al 65% per le polizze sperimentali<sup>2</sup>:
  - Polizze index based (c.d. parametriche)
  - o Polizze Ricavo
- Con Soglia, ovvero il limite di danno percentuale superato il quale matura il diritto per poter accedere all'Indennizzo, al 30%
- Nelle polizze index-based è possibile:
  - Includere, oltre alle garanzie parametriche, le garanzie tradizionali (avversità di frequenza, catastrofali e accessorie)
  - e la relativa copertura integrativa (non agevolata)

#### Definizioni e dettagli

- Polizze index based: «si intendono i contratti assicurativi che coprono la perdita di Produzione assicurata per danno di quantità e qualità a seguito di un andamento climatico avverso, identificato tramite uno scostamento positivo o negativo rispetto a un Indice Biologico e/o meteorologico. Il relativo danno sarà riconosciuto sulla base dell'effettivo scostamento rispetto al valore del suddetto indice.»
- Andamento climatico avverso: «Indica un andamento climatico, identificato sulla base dell'alterazione di parametri ricompresi nell'Indice Meteorologico quali, ad esempio, la piovosità e/o la temperatura cumulate nel periodo di coltivazione o in parte di esso che si discosta significativamente dalla curva ottimale per una determinata coltura in una determinata fase fenologica e produce effetti negativi sulla Produzione misurabili, se del caso, con indici biologici.»

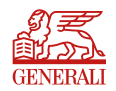

- 1. Si veda l'allegato 5 del PAAN 2018.
- 2. Introdotte dal PAAN 2017 al fine di ampliare le coperture assicurative a nuova rischi.

#### Prodotto parametrico per rischi agricoli – funzionamento

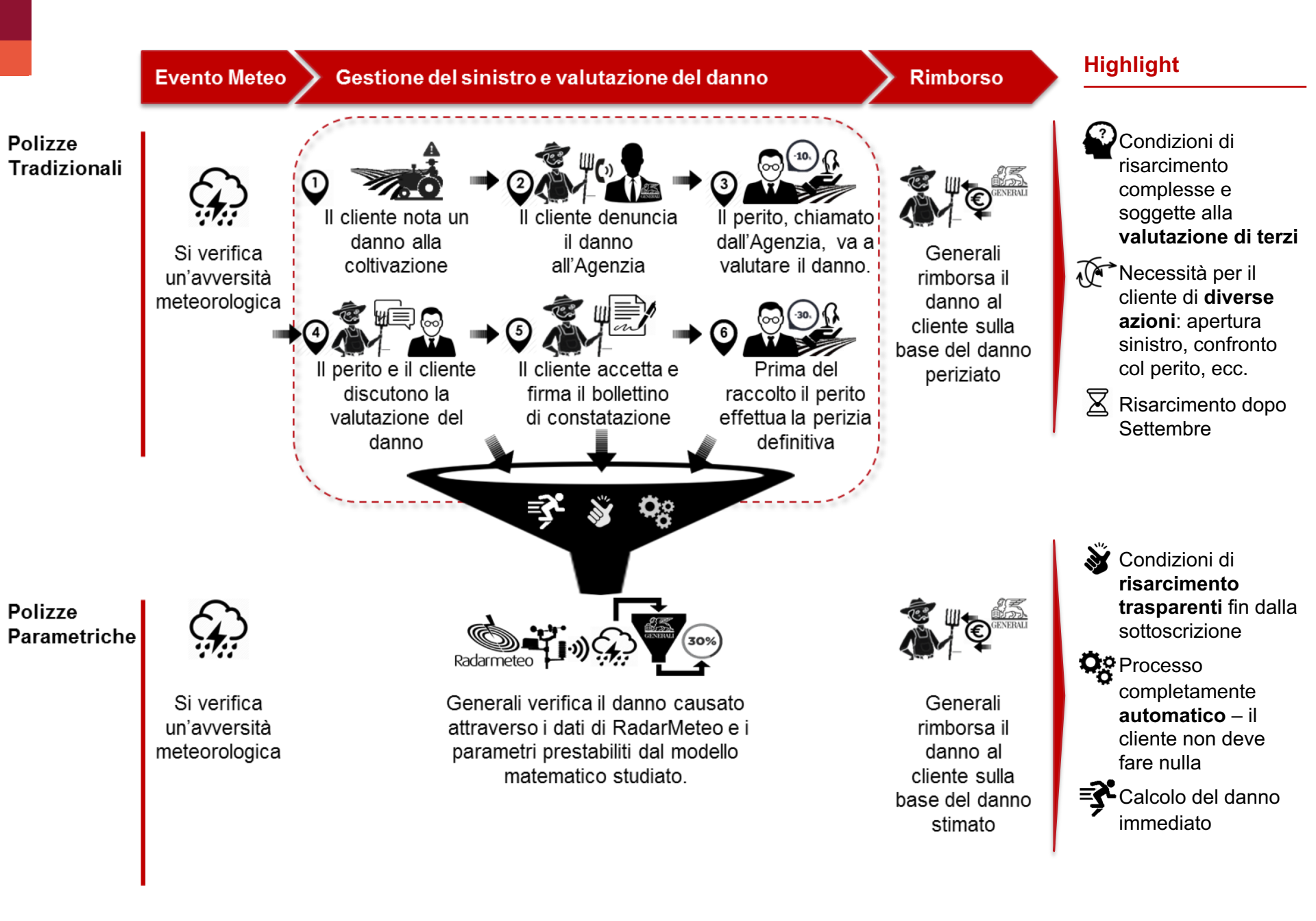

### Cosa abbiamo fatto nella Campagna estiva 2018

#### **Caratteristiche prodotto**

Garanzie incluse

#### A marzo 2018 abbiamo lanciato la prima polizza parametrica con le seguenti caratteristiche:

#### Prodotti assicurabili

- Frumento Duro
- Frumento Tenero
- Orzo

#### Area geografica

 Tutti i comuni della provincia di Perugia

#### Periodo temporale

 Campagna estiva (dal 1 Marzo al 29 Giugno)

#### Che rischi copre Nuove garanzie parametriche Temperatura critica minima: espressa come combinazione di soglie su Tmin in 1 giorno e Tmed/Tmax dei 7-10 gg precedenti Deficit idrico e Alte Temperature: espressa con soglie miste su Tmax e mm pioggia Garanzie tradizionali Grandine Vento forte Modello matematico Come sono state costruite le tabelle Costruito con Cassandra Lab (UniMi) e testato modello matematico che stima i danni alla pianta in base a: - **Parametri cliente** (% argilla nel terreno, geolocalizzazione) Oracolo meteo (Tmin, Tmedia, Tmax e mm di pioggia) Costruite e testate tabelle «discrete» che associano range di parametri a % di danno: 124 diverse tipologie di danno coperte

#### Tabelle di danno

Come li copre

#### Definite 124 condizioni che generano un danno

| SUGLE OF SINISTRO                |                                                              | DANNO                                          | Uverino %               |                      |                      |                          |
|----------------------------------|--------------------------------------------------------------|------------------------------------------------|-------------------------|----------------------|----------------------|--------------------------|
| Cumulate delle<br>precipitazioni | N° di giorni con Temperatura<br>massima giornaliera (°C) > β | Media delle temperature<br>massime giornaliere | Finale /<br>Giornaliero | Da 1 Apr a<br>30 Apr | Da 1 Mag<br>a 30 Mag | Da 31<br>Mag a 29<br>Giu |
|                                  | Più di 8 giorni precedenti con<br>Tx > 31°C                  | $31 \leq \overline{Tx_{9+}} < 34$              |                         | 90%                  | 50%                  | 10%                      |
| $20 \leq R_{22} \leq 50$         | Più di 5 giorni precedenti con<br>Tx > 31°C                  | $34 \leq \overline{Tx_{6+}} < 38$              | Finale                  |                      |                      |                          |
|                                  | Tx ≥ 38°C                                                    |                                                |                         |                      |                      |                          |
|                                  | Da 3 a 5 giorni precedenti con<br>Tx > 31°C                  | $31 \leq \overline{Tx_{3/5}} < 34$             | Giornaliero             | 0.77%                | 2.05%                | 0.51%                    |
|                                  | Da 6 a 8 giorni precedenti con<br>Tx > 31°C                  | $31 \leq \overline{Tx_{6/0}} < 34$             | Giornaliero             | 0.99%                | 2.64%                | 0.66%                    |
|                                  | Più di 8 giorni precedenti con<br>Tx > 31°C                  | $31 \le \overline{Tx_{9+}} < 34$               | Finale                  | 90%                  | 50%                  | 10%                      |
| $5 < R_{22} \le 20$              | Da 3 a 5 giorni precedenti con<br>Tx > 31°C                  | $34 \leq \overline{Tx_{3/5}} \leq 38$          | Giornaliero             | 0.88%                | 2.35%                | 0.59%                    |
|                                  | Più di 5 giorni precedenti con<br>Tx > 31°C                  | $34 \le \overline{7x_{6+}} < 38$               | Finale                  | 90%                  | 50%                  | 10%                      |
|                                  | <i>T</i> x ≥ 38°C                                            |                                                |                         |                      |                      |                          |
|                                  | Altrimenti                                                   |                                                | Giornaliero             | 0.55%                | 1,47%                | 0.37%                    |
|                                  | Da 3 a 5 giorni precedenti con<br>Tx > 31°C                  | $31 \leq \overline{Tx_{3/5}} < 34$             | Giornaliero             | 1%                   | 2.67%                | 0.67%                    |
|                                  | Da 6 a 8 giorni precedenti con<br>Tx > 31°C                  | $31 \leq \overline{Tx_{6/0}} < 34$             |                         | 90%                  | 50%                  | 10%                      |
| R <sub>22</sub> ≤ 5              | Da 3 a 5 giorni precedenti con<br>Tx > 31°C                  | $34 \leq \overline{Tx_{3/5}} \leq 38$          | Finale                  |                      |                      |                          |
|                                  | <i>T</i> x ≥ 38°C                                            |                                                |                         |                      |                      |                          |
|                                  | Altrimenti                                                   |                                                | Giornaliero             | 0.80%                | 2.13%                | 0.53%                    |

#### Vantaggi del prodotto

#### PARAMETRICO

- Condizioni di risarcimento trasparenti no valutazione del danno di terze parti
- Processo completamente automatico il cliente non deve fare nulla

#### Costruito in maniera OTTIMALE

- Prodotto «sperimentale» **agevolato** (65% del premio finanziato) e **non tassato**
- Possibilità di abbinare garanzie tradizionali (con relativa integrativa)

### Prime polizze vendute in provincia di Perugia nella campagna estiva 2018

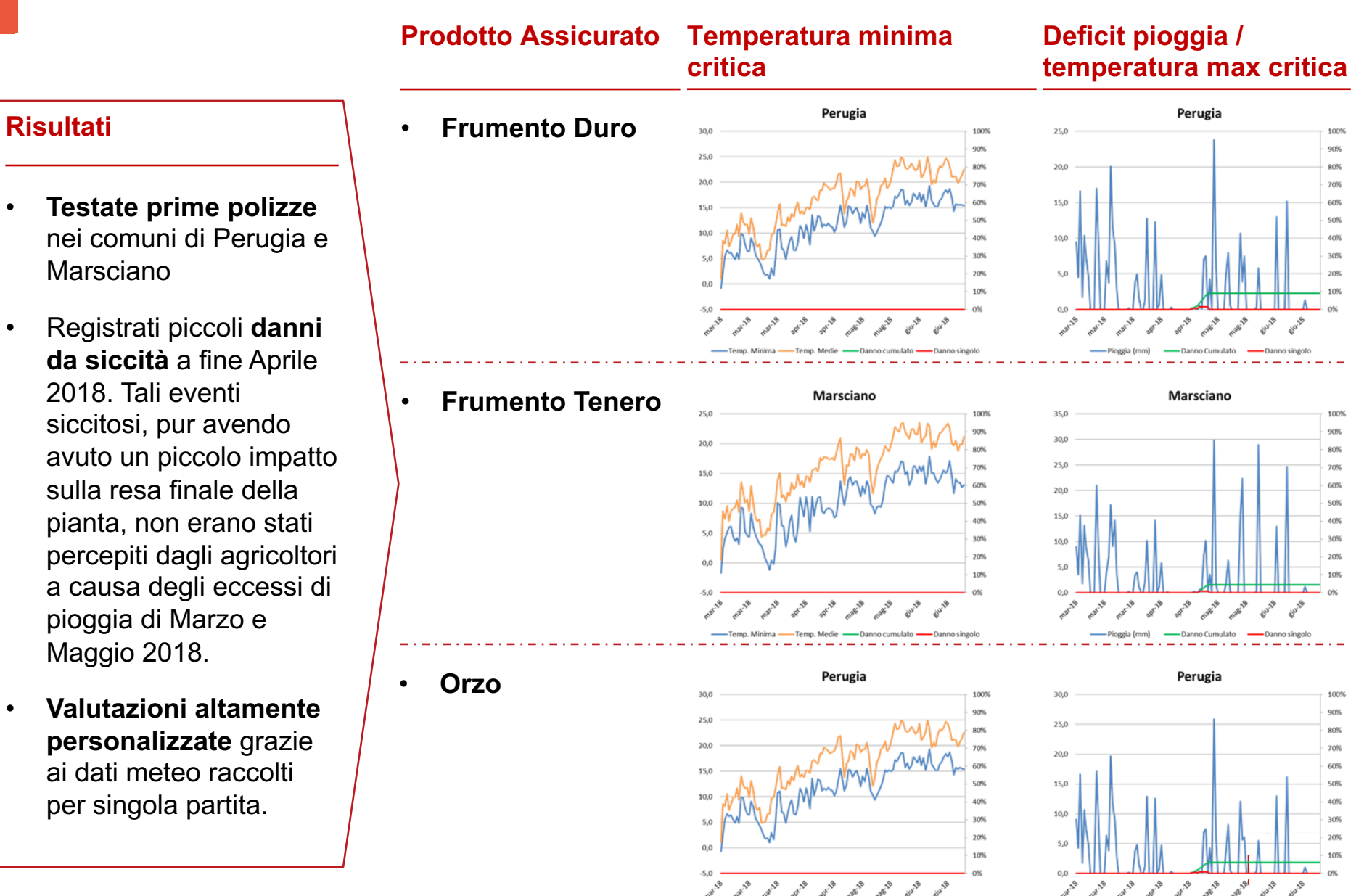

5

# Focus campagna invernale 2019: servizi / caratteristiche aggiuntive del prodotto

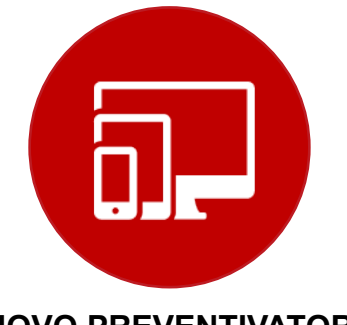

NUOVO PREVENTIVATORE INTERATTIVO

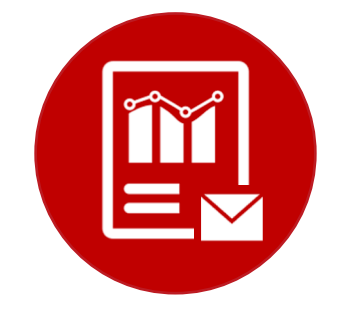

**REPORT METEO&DANNI** 

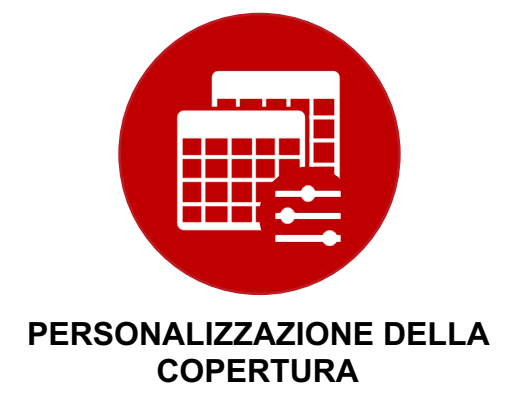

- Abbiamo sviluppato un Frontend interattivo a supporto degli Agenti per la presentazione e la vendita del prodotto parametrico che include:
  - Il calcolo del premio in base a comune, prodotto, valore assicurato e garanzie, dettagliato in tutte le sotto-voci (agevolato vs non)
  - La visualizzazione dei grafici dei danni storici che sarebbero stati rilevati negli anni tra 2012 e 2018 dalle garanzie parametriche

- Abbiamo previsto un nuovo servizio ad alto valore aggiunto per cui ogni 2 settimane le Agenzie riceveranno, per ogni partita assicurata, dei report (da condividere con il cliente) contenenti:
  - I grafici, per entrambe le garanzie parametriche, all'andamento delle variabili meteo (temperature e precipitazioni) e dei danni rilevati (singoli e cumulati);
  - I file contenenti i dati meteo e i danni rilevati in ogni singolo giorno, rendendo il processo di valutazione completamente trasparente.
- Abbiamo previsto la possibilità di personalizzare la copertura scegliendo 1 tra 3 possibili scenari di danno a cui corrispondono, per ogni garanzia parametrica, altrettante tabelle di danno. L'agricoltore che ritiene di avere un terreno che per posizione e tipologia subisce storicamente più o meno danni, potrà scegliere, rispetto alla condizioni standard:
  - Condizioni Peggiorative che diminuiscono sia le percentuali di danno in caso di sinistro sia il premio totale;
  - **Condizioni Migliorative** che aumentano sia le percentuali di danno in caso di sinistro sia il premio totale.

### Presentazione del Frontend a supporto della vendita - Login

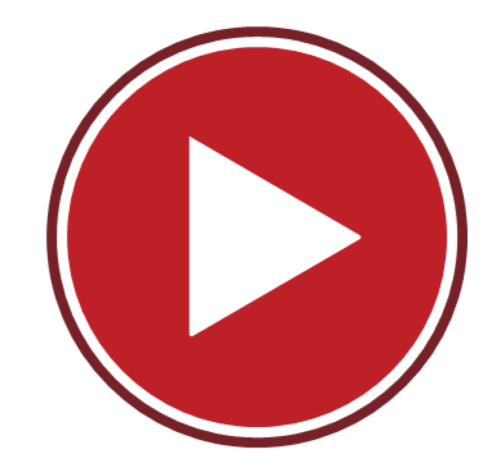

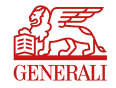

### Presentazione del Frontend a supporto della vendita - Login

| GENERALI<br>GENERALI                            | utente e<br>sono<br>a |
|-------------------------------------------------|-----------------------|
| Accedi Nome Utente: Guest Password: LINE Accedi |                       |
|                                                 |                       |
| © ASSICURAZIONI GENERALI S.P.A VAT 00079780328  |                       |

### Presentazione del Frontend a supporto della vendita – Form Dati

| PREVENTIVA                                                                                                    | TORE                                                                            | RIEPILOGO E STAMPA       | Compila il form con i dati<br>richiesti                                                                                |
|----------------------------------------------------------------------------------------------------|---------------------------------------------------------------------------------|--------------------------|----------------------------------------------------------------------------------------------------|
| Preventivatore                                                                                                    |                                                                                 |                          | <ul> <li>Seleziona l'area<br/>geografica di interesse<br/>attraverso i campi:</li> <li>Regione,</li> </ul>             |
| Calcolo Premio                                                                                                    |                                                                                 | Grafici                  | <ul> <li>Provincia</li> <li>Comune</li> </ul>                                                                          |
| Cosa fare?<br>1. Compila il form con i dati richiesti<br>2. Personalizza la tua polizza scegliendo<br>3. Guarda i danni storici ed i rimborsi ch | ) le garanzie e le tabelle di danno più v<br>e avresti avuto negli anni passati | ricine alle tue esigenze | <ul> <li>Seleziona il prodotto da assicurare:</li> <li>Frumento duro</li> <li>Frumento tenero</li> <li>Orzo</li> </ul> |
| Area Geografica / Consorzio di Difesa /<br>Regione                                                                                               | Valore Assicurato<br>Provincia                                                  | Comune                   | 2c Seleziona il Consorzio di<br>Difesa e inserisci l'aggio<br>consortile (opzionale)                                   |
|                                                                                                    | PERUGIA                                                                         | FOLIGNO                  | Per calcolare<br>automaticamente il valore                                                                             |
| Prodotto                                                                                                    | Consorzio di difesa                                                             | Aggio consortile         | <ul> <li>assicurato inserisci:</li> <li>La quantità assicurata</li> </ul>                                              |
| FRUMENTO DURO                                                                                                    | CONDIFESA UMBRIA - 1101                                                         | · 0,40 %                 | <ul> <li>○ II prezzo assicurato</li> </ul>                                                                             |
| Quantità assicurata                                                                                                    | Prezzo assicurato                                                               | Valore assicurato        |                                                                                                    |
| 60,00 quintali                                                                                                    | 27,00 €/q                                                                       | 1.620,00 €               |                                                                                                    |
|                                                                                                    |                                                                                 |                          |                                                                                                    |

### Presentazione del Frontend a supporto della vendita - Garanzie

| G      | aranz        | zie para | metriche e tradizionali (+ integra                          | •     |                                  | Presenta le garanzie e calcola i<br>preventivo                                                                                                    |
|--------|--------------|----------|-------------------------------------------------------------|-------|----------------------------------|----------------------------------------------------------------------------------------------------|
| a<br>G | aranz        | zie para | metriche obbligatorie                                       | livej |                                  | 3a Le garanzie parametriche<br>sono obbligatorie:                                                                                                    |
|        | $\checkmark$ | ΞÛ       | Temperature minime<br>critiche<br>Ocndizioni generali       | i     | ⊠ <u>Modifica i dati</u>         | <ul> <li>Temperature minime<br/>critiche</li> <li>Deficit idrico &amp; alte<br/>temperature</li> <li>Potrai visualizzare la<br/>definizione delle due<br/>garanzie cliccando l'icona (i)</li> </ul>                          |
|        | $\checkmark$ | -`Ċ      | Deficit idrico & alte<br>temperature<br>Ocndizioni generali | i     | ⊠ <u>Modifica i dati</u>         | <ul> <li>3b Le garanzie tradizionali<br/>sono obbligatorie:         <ul> <li>Grandine</li> <li>Vento Forte</li> <li>Eccesso di Pioggia</li> </ul> </li> <li>3c Le garanzie integrative<br/>sono opzionali, potrai</li> </ul> |
| 6<br>G | Garan        | zie Trac | lizionali + integrative (opzionali)                         | 30    |                                  | aggiungerle spuntando la<br>checkbox                                                                                                    |
|        | $\checkmark$ | Grand    | ine                                                         |       | ✓ Integrativa Grandine           | clicca in basso a destra<br>su «Calcolo preventivo»                                                                                                    |
| [      | $\checkmark$ | Vento    | Forte                                                       |       | V Integrativa Vento Forte        |                                                                                                    |
|        | $\checkmark$ | Ecces    | so di Pioggia                                               |       | ✓ Integrativa Eccesso di Pioggia |                                                                                                    |
|        |              |          |                                                             |       | Calcolo preventivo               |                                                                                                    |

GENERALI

### Presentazione del Frontend a supporto della vendita - Preventivo

| inophogo doi            |                 |                                 |                                                   |         |
|-------------------------|-----------------|---------------------------------|---------------------------------------------------|---------|
| Comune Prode            |                 | Valore assicurato<br>1.620.00 € | Premio a carico:                                  | 45,44 € |
| relience rhow           | JENTO DONO      | 11020,00 C                      | di cui agevolato (35%):                           | 25,52 € |
| Garanzie                |                 |                                 | di cui non agevolato:<br>(comprensivo di imposta) | 19,93 € |
| Temperature minime      | e critiche      |                                 | Contributo pubblico (65%):                        | 47,39€  |
| Franchigia 30%          |                 |                                 | Premio totale:                                    | 92,83 € |
| Deficit idrico e alte t | emperature      |                                 | Aggio Consortile:                                 | 6,48 €  |
| Franchigia 30%          |                 |                                 |                                                   |         |
| Grandine                | Integrativa Gra | andine                          |                                                   |         |
| Franchigia 10%          | Franchigia 0%   |                                 |                                                   |         |
| Vento Forte             | Integrativa Ve  | nto Forte                       |                                                   |         |
| Franchigia 10%          | Franchigia 0%   | •                               |                                                   |         |
| Eccesso di Pioggia      | Integrativa Ec  | cesso di Pioggia                |                                                   |         |
| Eropobicio 20%          | Franchigia 0%   |                                 |                                                   |         |

### Presenta il riepilogo e il preventivo calcolato

- 4a Mostra il riepilogo della polizza. Per ogni garanzia sarà indicata anche la relativa franchigia;
- b Mostra il preventivo in cui saranno indicati
  - Il premio a carico: è al netto del contributo pubblico del 65%. È composto dalla quota agevolata (35%) e della quota non agevolata (relativa alle integrative)
  - Contributo pubblico, ovvero quanto del premio verrà rimborsato al cliente a seguito della richiesta di agevolazione
  - Premio totale: il premio che il cliente dovrà pagare
  - Aggio consortile: spese amministrative consortili (n.b. non vengono sommate al premio totale)

### Presentazione del Frontend a supporto della vendita - Grafici

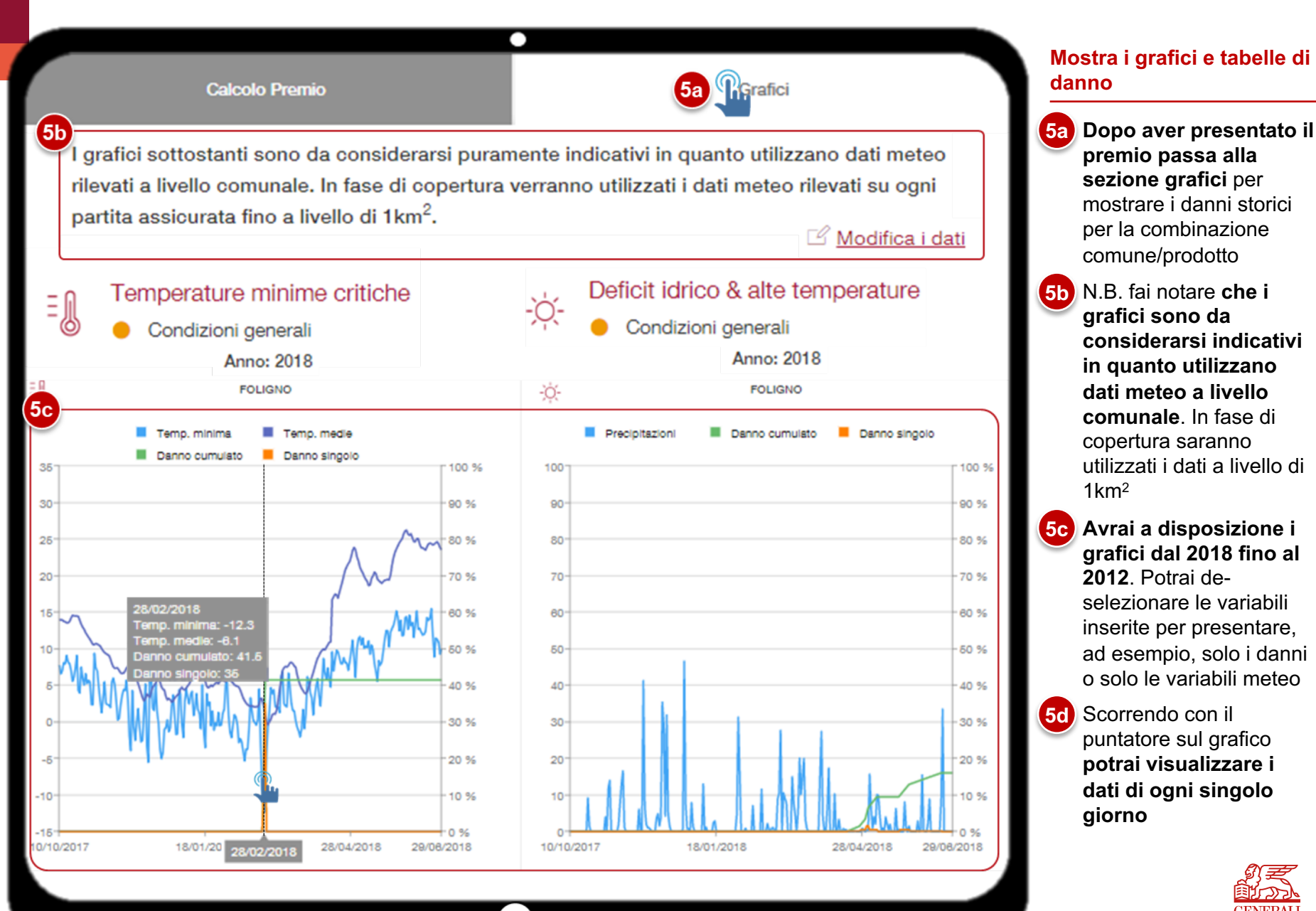

### Presentazione del Frontend a supporto della vendita - Tabelle

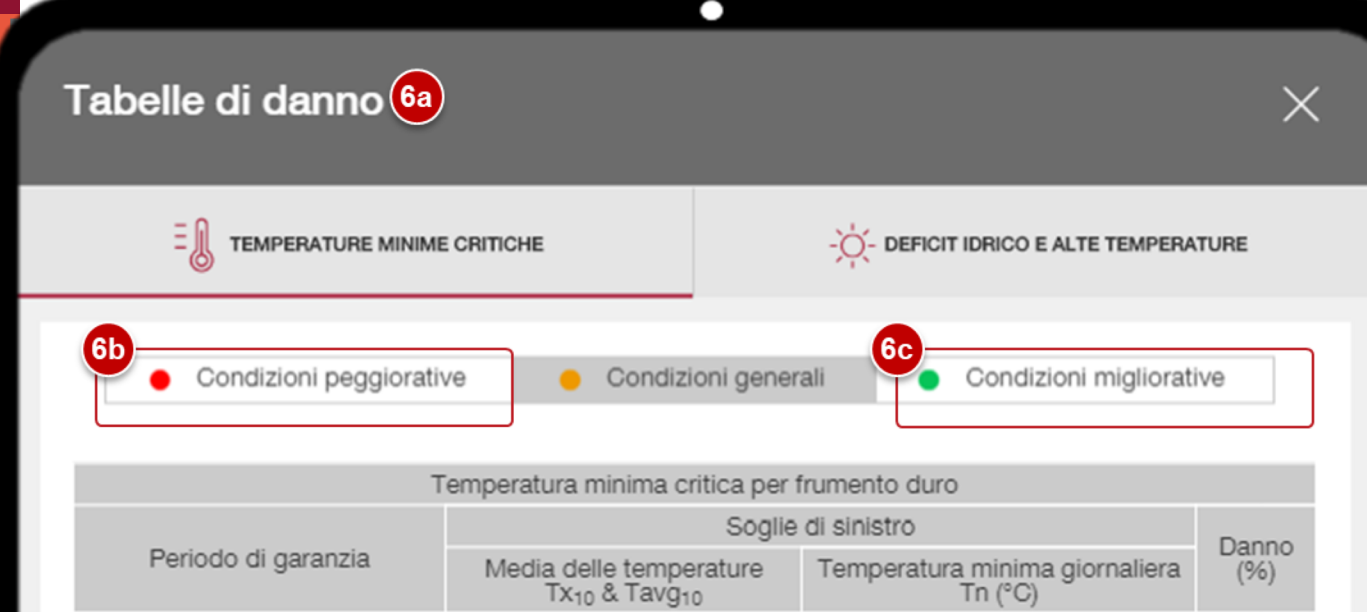

| · · · · · · · · · · · · · · · · · · · | Tx <sub>10</sub> & Tavg <sub>10</sub>                | Temperatura minima giornaliera<br>Tn (°C) | (%)  |
|---------------------------------------|------------------------------------------------------|-------------------------------------------|------|
|                                       |                                                      | -9 ≤ Tn < -8                              | 10%  |
|                                       | Pianta non indurita se:<br>Tavg <sub>10</sub> > 13°C | -10 ≤ Tn < -9                             | 30%  |
|                                       |                                                      | -11 ≤ Tn < -10                            | 50%  |
|                                       |                                                      | -12 ≤ Tn < -11                            | 80%  |
| Da Decorrenza Garanzia Al 20          |                                                      | Tn < -12                                  | 100% |
| Marzo                                 |                                                      | -12 ≤ Tn < -10                            | 10%  |
|                                       |                                                      | -14 ≤ Tn < -12                            | 30%  |
|                                       | Pianta indurita se:<br>Tava₁o ≤ 13°C                 | -16 ≤ Tn < -14                            | 60%  |
|                                       |                                                      | -18 ≤ Tn < -16                            | 85%  |
|                                       |                                                      | Tn < -18                                  | 100% |
|                                       |                                                      | -4 ≤ Tn < -2.5                            | 10%  |
|                                       |                                                      | -6.5 ≤ Tn < -4                            | 30%  |

Applica

### Modifica le condizioni di danno se necessario

6a Cliccando su «Modifica Dati» potrai applicare delle tabelle di danno «peggiorative» o «migliorative» se il cliente, visionando i grafici, ritiene di avere un terreno che per posizione e tipologia subisce +/danni;

 Rispetto alla tabella di danno applicata di default (Condizioni Generali):

6b Peggiorative diminuiscono sia le percentuali di danno in caso di sinistro sia il premio totale;

6c Migliorative aumentano sia le percentuali di danno in caso di sinistro sia il premio totale

6d Cliccando su «Applica» verranno generati anche i grafici di danno con le nuove condizioni

### Presentazione del Frontend a supporto della vendita - Stampa

| PREVENTIVATORE                                 |                              |                                                                                                    |
|------------------------------------------------|------------------------------|----------------------------------------------------------------------------------------------------|
| ilogo e stampa                                 |                              | 7a Cliccando su «Stampa<br>una volta selezionate<br>condizioni volute, pote<br>stampare in formato<br>un preventivo da inv<br>il cliente |
| Dati assuntivi<br>Nominativo / Ragione sociale | Codice Fiscale / Partita IVA | 7bInserisci i dati assun<br>e clicca su «Stampa<br>Pdf»                                                                                  |
| Mario Rossi                                    | RSSMRA80A01G478P             | Clicca poi sul docume<br>scaricato e invialo pe                                                                                          |
| C.U.A.A                                        | Email                        | mail al cliente.                                                                                                    |
|                                                | mario.rossi@gmail.com        |                                                                                                    |
| Telefono                                       | Cellulare                    |                                                                                                    |
|                                                |                              |                                                                                                    |
|                                                |                              |                                                                                                    |
|                                                |                              |                                                                                                    |
|                                                | Stampa Pdf                   |                                                                                                    |
|                                                |                              |                                                                                                    |
| PreventivoP0001.pdf ^                          |                              |                                                                                                    |

### Appendice di polizza - Raccolta dati Posizione Geografica

|                                                                                                    | •            |                      |                          |                      |            |
|----------------------------------------------------------------------------------------------------|--------------|----------------------|--------------------------|----------------------|------------|
| STIMATRIX <sup>®</sup> forMaps 🖪 💆 🗖                                                                                                    |              |                      | <b>≣</b> Sco             | opri le Funzionalità | a 🖴 Invita |
| Catasto                                                                                                    | •            |                      |                          | $\langle$            | 18         |
| Livelli catastali<br>Livelli forniti tramite il servizio di <u>Consultazione cartografia catastale -</u><br><u>WMS</u> dell'Agenzia delle Entrate.<br>La licenza di utilizzo dei livelli forniti dall'Agenzia delle Entrate vieta l'uso<br>commerciale e la produzione di opere derivate. Utilizzando il servizio<br>dichiari di aver compreso tali limitazioni d'uso. | Catasto      | Comune               | Sezione Istat Po         | sizione Icona        | Condividi  |
| Sfondo                                                                                                    | 8b           | ato Poligi           | 10 - Fogilo 145 - Fallic | Selia SU             |            |
| Acque (Max 1:200.000)                                                                                                    | Coor         | dinate               | 01000                    |                      |            |
| Strade (Max 1:200.000)                                                                                                    | Latitud      | udine 42.90<br>12.82 | 8726650000021            |                      |            |
| Particelle (Max 1:5.000)                                                                                                    |              |                      |                          |                      |            |
| Fabbricati (Max 1:5.000)                                                                                                    |              |                      |                          |                      |            |
| ✔ Fogli (Max 1:200.000)                                                                                                    | (Tace(0)2010 |                      |                          |                      |            |
| Numero particella     (Max 1:2.000)                                                                                                    |              |                      |                          |                      |            |
| Simbolo Graffa (Max 1:2.000)                                                                                                    |              |                      |                          |                      | ₽          |
| Zone OMI 2017/2 (Max 1:100.000)                                                                                                    |              | /                    |                          | $\frown$             |            |
| Salva un'immagine basata sui livelli catastali attivi (la disponibilità<br>potrebbe dipendere dal livello di zoom applicato alla mappa)                                                                                                    |              |                      |                          |                      |            |
| Salva immagine                                                                                                    | CO S. I      | Nicolò o S. Nicol    |                          |                      |            |
| Ricerca particelle<br>Provincia catastale                                                                                                    | A            | *                    | 31                       | S                    |            |
| PERUGIA ×                                                                                                    | PARTITA      | DATI                 | CATASTALI                | GEOLOCAI             | LIZZAZIONE |
| FOLIGNO                                                                                                    | N°           | Foglio Catastale     | Particella Catastale     | Longitudine          | Latitudine |
| Foglio catasto terreni                                                                                                    | 1            | 145                  | 30/31/33/34              | 42.9601809           | 12.828726  |
| 145                                                                                                    | 3            |                      |                          |                      |            |
| Particella                                                                                                    | 4            |                      | 8c                       |                      |            |
| 30 × 🖗                                                                                                    | 5            |                      |                          |                      |            |
|                                                                                                    | 6            |                      |                          |                      |            |
| Cerca particella                                                                                                    | 8            |                      |                          |                      |            |
|                                                                                                    | 9            |                      |                          |                      |            |
|                                                                                                    | 10           |                      |                          |                      |            |

#### Dati Posizione Geografica e Appendice di Polizza

- Per raccogliere i dati sulla posizione geografica di ogni partita assicurata collegati al sito https://www.formaps.it
- Clicca su CAT e ricerca le particelle della partita assicurata selezionando i dati richiesti al cliente:
  - o Provincia
  - o Comune
  - Foglio
  - o Particella

Clicca sull'icona a forma di casa e seleziona «Posizione» per visualizzare le coordinate

Riporta i dati di <u>latitudine e longitudine</u> <u>del centro della partita</u> sulla tabella «Posizione geografica» presente in Appendice

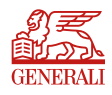

#### Invio report Meteo & Danni a clienti

INVIO REPORT **OGNI 2 SETTIMANE** 

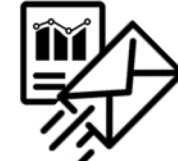

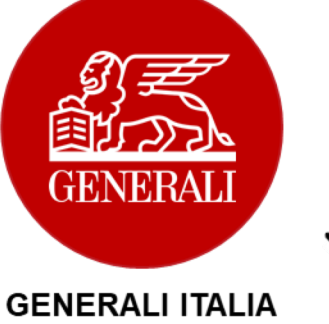

contatto costante con i propri

Ogni due settimane Generali invierà alle Agenzie ed ai Consorzi di Difesa, per ogni cliente, i report con i dati meteo e i danni calcolati di ogni partita assicurata.

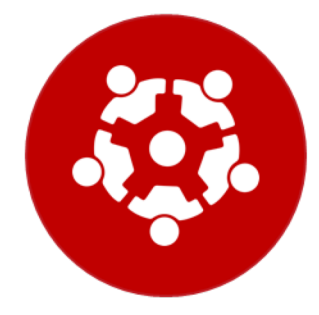

AGENZIE

Le Agenzie invieranno a loro volta ai

clienti il report, avendo così

l'occasione di mantenere un

clienti.

CONSORZI DI DIFESA

Ogni Consorzio di Difesa potrà essere aggiornato sull'andamento della stagione e dei danni subiti dai propri associati.

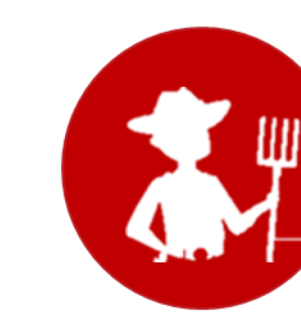

CLIENTI

Attraverso i report gli agricoltori potranno monitorare l'andamento del meteo e dei danni di ogni partita coltivata ed effettuare eventuali interventi correttivi

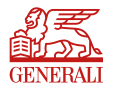